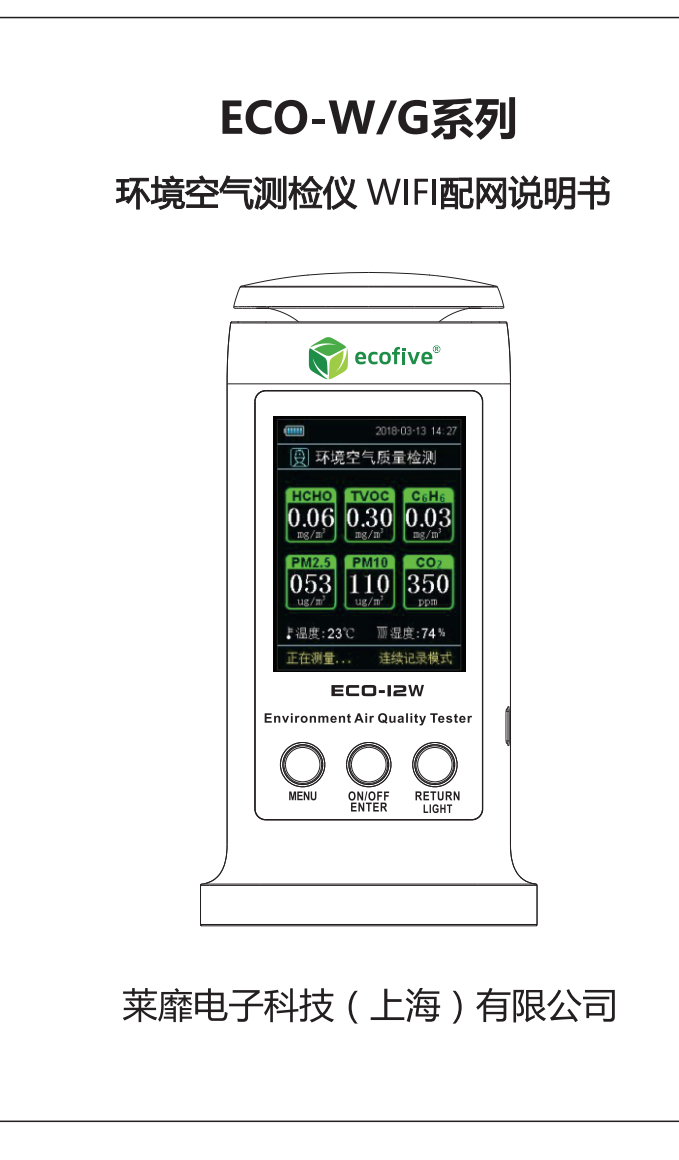

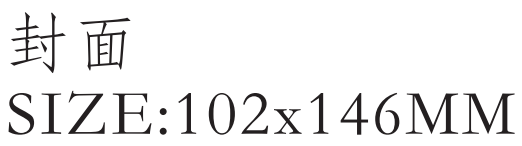

## 环境空气测检仪 WIFI 配网说明书

- 1. 在苹果"APP Store"输入"环境空气检测",下载安装苹果 APP。
- 在百度手机助手或华为应用市场输入"环境空气检测"下载安装安卓 APP。

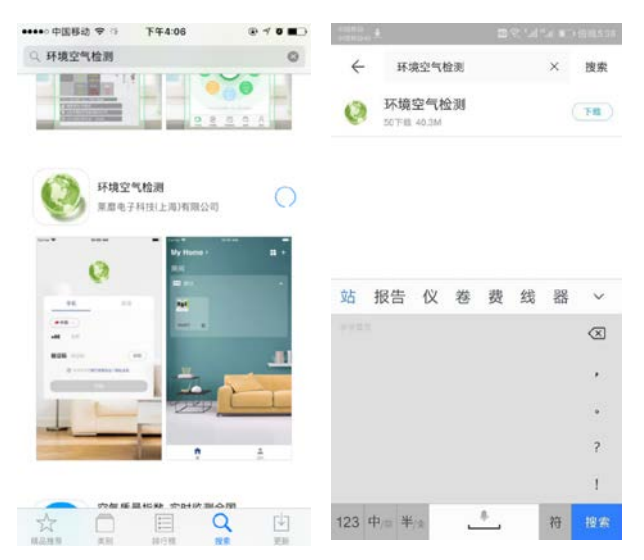

- 3. 账号登录可以使用手机号验证码和邮箱验证码两种方式登录。
- 4. 点击屏幕的右上角"+",再点击"添加设备",进入添加设备配网模式。

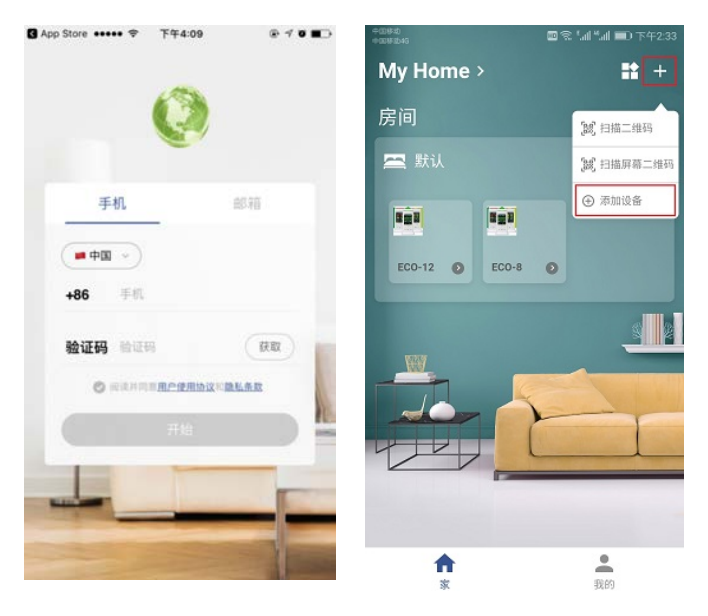

- 5. 点击屏幕下方"设备已通电"。点击下一步。
- 6. 输入无线路由器的 WIFI 账号和密码。点击下一步。

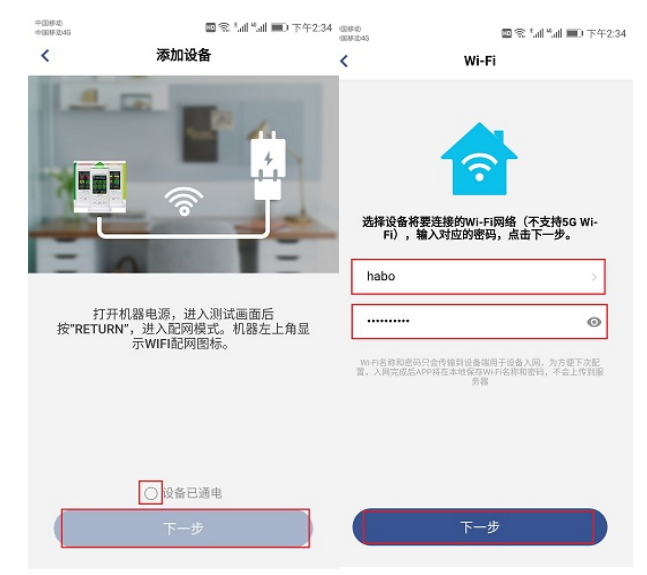

- 7. 点击"更换 WI-FI"(适用于苹果手机)。
- 8. 选择 "XPG-GAgent\_xxxx" 无线网络(适用于苹果手机)。
- 9. 输入 WIFI 密码"123456789". 点击加入(适用于苹果手机)按返回键。

| (100823 中                             | 7年4:47<br>初始化  | 8700                  | ◎ 将根空气松用 ······ 中 下午4:47<br>【10世 Wi.Ei |     | @ 10 B) | ○ 所道空气現用 ***** 中 下午4.4<br>活輸入*XPG-GAcent |    |      |       | 4.47 | -6245" \$9.89 |    | 2108D |      |   |
|---------------------------------------|----------------|-----------------------|----------------------------------------|-----|---------|------------------------------------------|----|------|-------|------|---------------|----|-------|------|---|
| -                                     | •              |                       | V OCH                                  | men |         | 取消                                       |    | 输入密码 |       |      |               |    |       | 加入   |   |
|                                       |                |                       | Wi-Fi                                  |     |         | \$27                                     | 20 |      |       |      |               |    |       |      |   |
| ✓ XPG-GAgentixce 台マロ                  |                |                       | <ul> <li>habo</li> </ul>               |     | • ♥ ①   | 10.1                                     |    |      |       |      |               |    |       |      |   |
| ALLPPA                                |                |                       | SERN- C                                |     |         |                                          |    |      |       |      |               |    |       |      |   |
|                                       | **             | •                     | 欢湿连接<br>☑ ₩#万能明載,                      |     | . = ()  |                                          |    |      |       |      |               |    |       |      |   |
|                                       |                |                       | ChinaNet-Of                            | h   | • • 1   |                                          |    |      |       |      |               |    |       |      |   |
| 发的中非正接到TXPG GAgone box 开始回<br>到这个应用程序 |                | XPG-GAgen             | t-6245                                 |     |         |                                          |    |      |       |      |               |    |       |      |   |
| 10.9                                  | (四4):1234567   | <b>9</b> ]: 123456789 | 其他                                     |     |         |                                          |    |      |       |      |               |    |       |      |   |
|                                       |                |                       | 询问是否加入网                                | 18  | Ø       | 1                                        | 2  | 3    | 4     | 5    | 6             | 7  | 8     | 9    | 0 |
| 销自己加入已知间的,如果没有已知间的。但必须手动造作。           |                |                       |                                        |     |         |                                          | 1  | 1    | ;     | ſ    | )             | \$ | &     | @    | - |
|                                       | HITWI-FI: habo |                       |                                        |     |         | ***                                      |    | •    | ,     | Ŀ    | ?             | 1  |       |      | 0 |
|                                       | J.D.WITT       |                       |                                        |     |         | ABC                                      |    |      | space |      |               |    |       | Join |   |

 长按 (2 秒) 测试仪的"RETURN"键,当听到"滴"一声,测试仪进入配 网模式。

同时测试仪左上角出现配网图标 (见左下图红线标记图标)。

11. 此时设备正在配网并注册到云端(见右下图)。

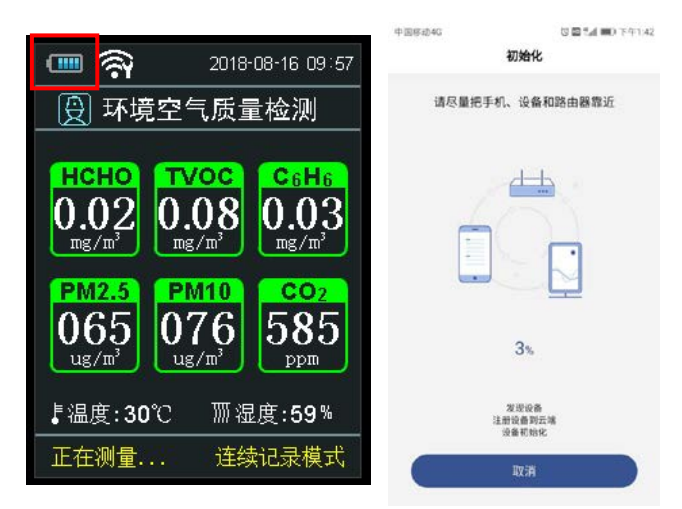

- 12. 如果要修改设备的名称,请点击"默认"。
- 13. 此时弹出"设备名称"编辑对话框,输入名称后点"确定"。

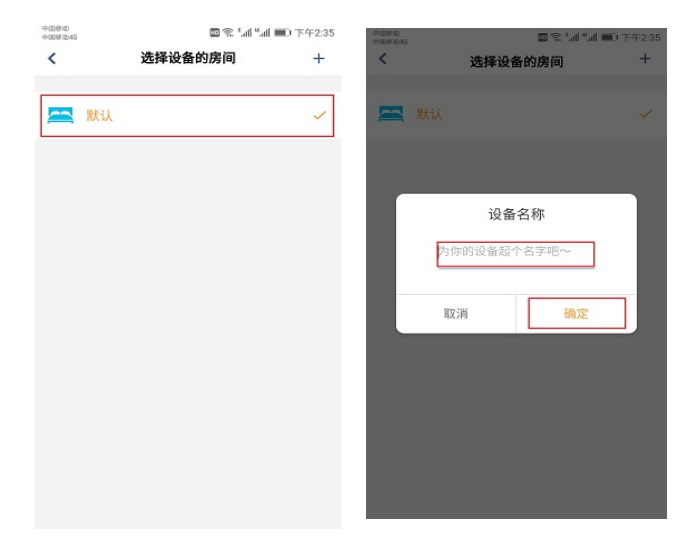

- 设备添加成功,设备的左上角显示 WIFI 图标(见左下图红线图标), APP 会返回桌面。
- 15. 点击设备图标的">"图形(见右下图红线图标),进入数值显示画面。

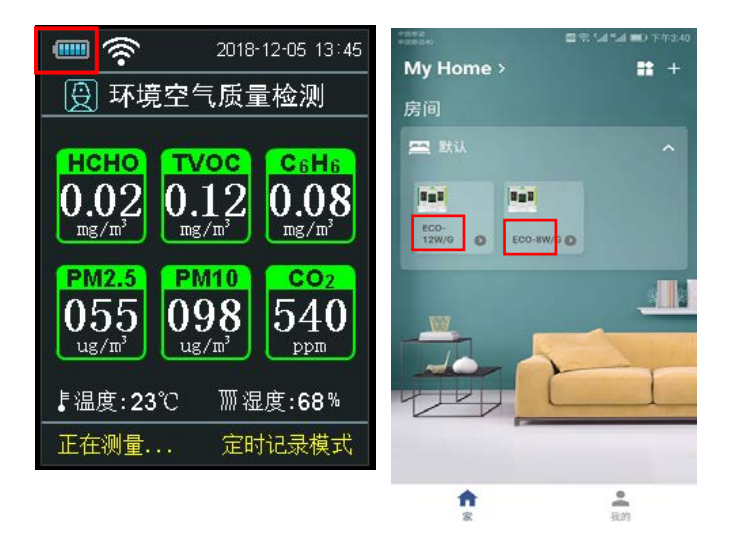

- 16. 点击上方各个介子,可以在屏幕中央放大显示该介子。
- 17. 数值页面只显示 PM2.5 的曲线图,如果想查看更多的曲线图,请点击"查 看更多的曲线"。

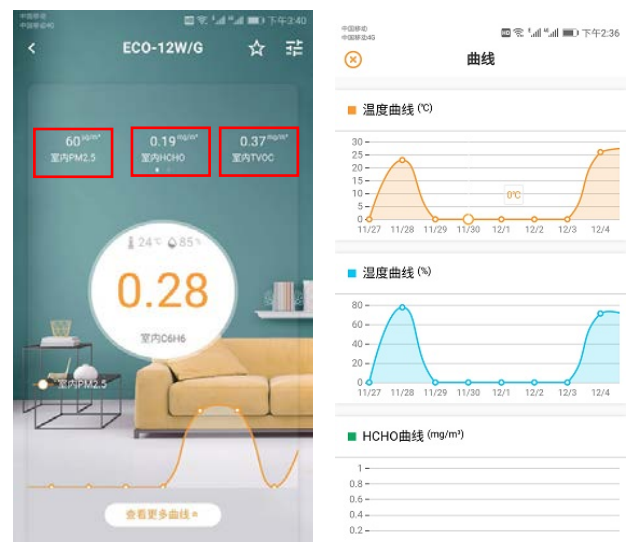

18. 如要重命名或删除设备。如图点击右上角进行重命名或删除设备。

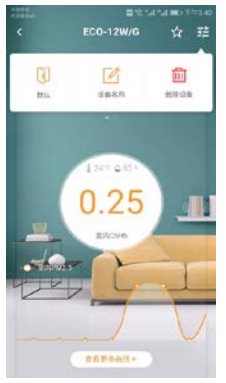

输入想要修改的设备名称,点击"确认"完成修改。
 点击"删除"后删除该设备。

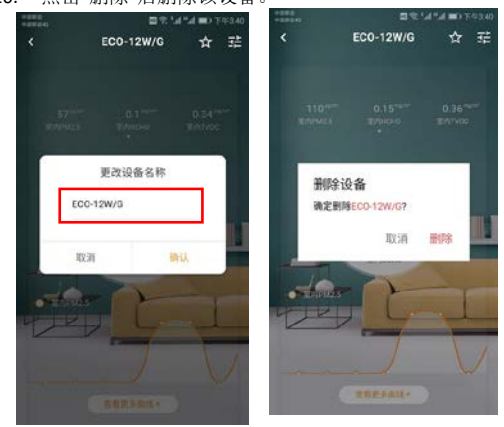

备注: 环境空气测检仪 WIFI 配网说明书图例以 ECO-12W/G 示例, WIFI 版 其他各机型配网操作步骤同上。